SECURITY SERVER INSTALLATION GUIDE

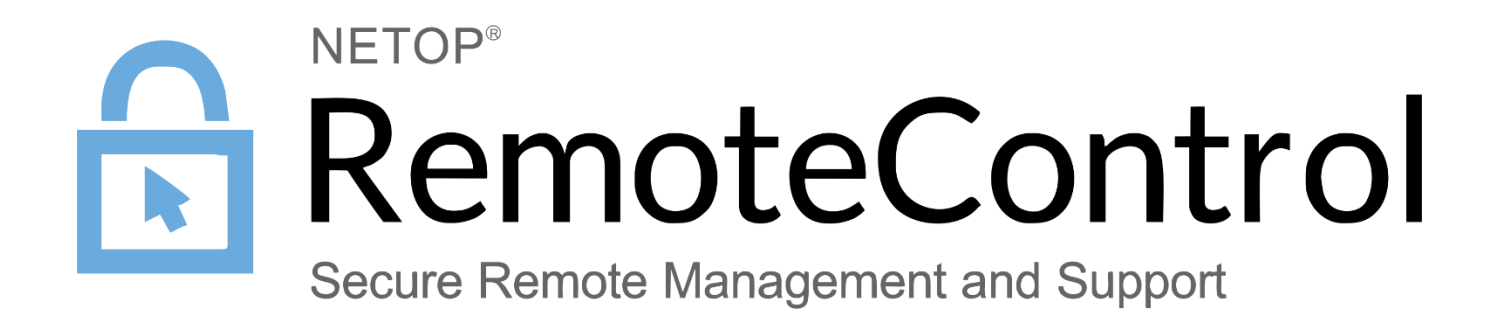

29 March 2017

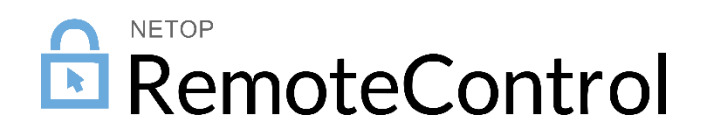

# Contents

| 1. | Intro                                  | duction                                    |                                                | 2  |  |  |
|----|----------------------------------------|--------------------------------------------|------------------------------------------------|----|--|--|
|    | 1.1                                    | Assump                                     | otions                                         | 2  |  |  |
|    | 1.2                                    | Prerequ                                    | iisites                                        | 2  |  |  |
| 2. | Requ                                   | ups prior the Security Server Installation | 3                                              |    |  |  |
|    | 1.1                                    | Create                                     | domain admin account user                      | 3  |  |  |
|    | 1.2                                    | SQL set                                    | tup                                            | 5  |  |  |
|    |                                        | 1.2.1                                      | Add the domain account user to the SQL DB      | 5  |  |  |
|    |                                        | 1.2.2                                      | Create the NSS DB                              | 6  |  |  |
| 3. | Insta                                  | ll the Sec                                 | curity Server                                  | 7  |  |  |
| 4. | Conf                                   | igure the                                  | Security Server                                | 12 |  |  |
| 5. | Laun                                   | ch the S                                   | ecurity Server module and run the setup wizard | 20 |  |  |
| 6. | Conf                                   | igure the                                  | Host to use Security Server                    | 27 |  |  |
| 7. | Configure the Security Role Assignment |                                            |                                                |    |  |  |

# 1. Introduction

The Netop Remote Control Security is a centralized authentication server for Netop Remote Control Hosts. It can also act as a centralized log server for Netop activity from both the Netop Host and Netop Guest.

The Security Server consists of two components.. One is simply called the Security Server module and it is the engine that runs, listens and processes authentication requests from the Host. The second component is called the Security Manager which is simply a GUI to edit the security roles and role assignments in the database. The Security Manager will also allow you to view the Netop activity log.

This document walks you thought the installation of Netop Security Server and integration with an SQL database and the Active Directory, ensuring functionality with Netop components.

This guide does not explain all options within the Security Server. For detailed information on the Netop Security Server complex functionality, see the Netop Remote Control Administrator's Guide.

# 1.1 Assumptions

This guide assumes that you have installed a Netop Guest and a Netop Host on different computers and you can make a remote control connection between the two.

# 1.2 Prerequisites

Before you begin you will also need to obtain the Netop Remote Control Security Server MSI and a valid serial number.

# 2. Required setups prior the Security Server Installation

# 1.1 Create domain admin account user

On the Active Directory server create a domain account:

- 1. Go to Start>Programs>Administrative Tools, and click Active Directory Users and Computers.
- 2. In the Active Directory Users and Computers window, expand < domain name>.
- 3. Right-click Users, point to New, and select User.
- 4. In the New Object User dialog box, do the following:
  - In the First name and Last name fields, type a first and last name for the account.
  - In the User logon name field, type the username that will be used to log on to the Active Directory domain.

| New Object - User    |                          | × |
|----------------------|--------------------------|---|
| Create in:           | nrc.local/Users          |   |
| First name:          | Netop Security Initials: |   |
| Last name:           | Server                   |   |
| Full name:           | Netop Security Server    |   |
| User logon name:     |                          |   |
| NSSAdmin             | @nrc.local ~             |   |
| User logon name (pre | -Windows 2000):          |   |
| NRC                  | NSSAdmin                 |   |
|                      |                          |   |
|                      | < Back Next > Cancel     |   |

- 5. Click Next.
- 6. In the **Password** field, type a password for the account, and then in the **Confirm password** field, type the password again.
- 7. Select User cannot change password and Password never expires:

| New Object - User      |                    | ×      |
|------------------------|--------------------|--------|
| Create in: nrc.        | ocal/Users         |        |
| Password:              | •••••              |        |
| Confirm password:      | •••••              |        |
| User must change passw | rord at next logon |        |
| User cannot change pas | sword              |        |
| Password never expires |                    |        |
| Account is disabled    |                    |        |
|                        |                    |        |
|                        |                    |        |
|                        |                    |        |
|                        | < Back Next >      | Cancel |

8. Click Next, then click Finish. The domain account users will be added to the domain.

**Note**: To install Security Manager, you must be an administrator or a user with local administrator rights to the server and with access rights to the Windows Server console.

#### Give the domain account administrative privileges:

1. Right-click the created user account and select Add to a group.

| Active Directory Users and Compu                                                                                                    | uters                                                                                                    |                                                                                                    |                                                                                                    | - 🗆 X                                                                                                    |
|----------------------------------------------------------------------------------------------------|----------------------------------------------------------------------------------------------------|----------------------------------------------------------------------------------------------------|----------------------------------------------------------------------------------------------------|----------------------------------------------------------------------------------------------------|
| File Action View Help                                                                                                    |                                                                                                    |                                                                                                    |                                                                                                    |                                                                                                    |
| 🗢 🔿 🙍 📰 🔏 🗎 🗙 🗐                                                                                                    | 0 🗟 🔽 🖬                                                                                                    | s 🐮 👕 🔻 🗾 😵                                                                                                    |                                                                                                    |                                                                                                    |
| Active Directory Users and Com     Saved Queries     ∭ nrclocal     ∭ or Computers     © Computers     © Domain Controllers     ∭ ForeignSecurityPrincipal:     ∭ Users | Name<br>Administrator<br>Administrator<br>Cart Publishers<br>Cort Publishers<br>Cort Publishers<br>Cort Publishers<br>DefaultAccount<br>Denied RODC Pass<br>Drasub Computer<br>Domain Gomputer<br>Domain Gomputer<br>Domain Gomputer<br>Domain Gomputer<br>Domain Guests<br>Comparis Admins<br>Enterprise Admins<br>Enterprise Read-on<br>Scrup Policy Creat<br>Guest | sword Replication Group<br>Controllers<br>word Replication Group<br>s<br>s<br>y Domain Controllers<br>or Owners                 | Type<br>User<br>Security Group - Domain Local<br>Security Group - Global<br>User<br>Security Group - Global<br>Security Group - Domain Local<br>Security Group - Global<br>Security Group - Global<br>Security Group - Global<br>Security Group - Global<br>Security Group - Global<br>Security Group - Global<br>Security Group - Global<br>Security Group - Universal<br>Security Group - Universal<br>Security Group - Universal<br>Security Group - Universal<br>Security Group - Universal<br>Security Group - Global<br>User | Description<br>Built-in account for administering the computer/domain<br>Members in this group can have their password's replicat<br>Members of this group hat are domain controllers may<br>A user account managed by the system.<br>Members in this group cannot have their password's repli<br>DNS Administrators Group<br>DNS clients who are permitted to perform dynamic upda<br>Designated administrators of the domain<br>All workstations and servers joined to the domain<br>All domain controllers in the domain<br>All domain users<br>Designated administrators of the enterprise<br>Members of this group can perform administrative actio<br>Members of this group can perform administrative actio<br>Members of this group are Read-Only Domain Controller<br>Members of this group are Read-Only Domain Controller |
|                                                                                                    | Resp Audition     Resp Audition     Resp Audition     Resp Audition     Resp Audition     Schema Admin     SMS Passcode      SMS Passcode      Suser1     user2     user3                                                                                                    | Copy<br>Copy<br>Disable Account<br>Reset Password<br>Move<br>Open Home Page<br>Send Mail<br>All Tasks<br>Cut<br>Delete<br>Dense | User<br>Security Group - Global<br>Security Group - Domain Local<br>Security Group - Global<br>Security Group - Global<br>Security Group - Global<br>Security Group - Global<br>User<br>User                                                                                                    | Members of this group can perform administrative action.<br>Members of this group can access remote access properties<br>Members of this group are Read-Only Domain Controller<br>Designated administrators of the schema                                                                                                    |

2. In the Select Groups dialog box, search for the group name by entering the name in the Enter the object name to select field and clicking Check Name.

| Select Groups                                | ×            |
|----------------------------------------------|--------------|
| Select this object type:                     |              |
| Groups or Built-in security principals       | Object Types |
| From this location:                          |              |
| nrc.local                                    | Locations    |
| Enter the object names to select (examples): |              |
| domain                                       | Check Names  |
|                                              | 42           |
| 1                                            |              |
| Advanced                                     | OK Cancel    |

- 3. Click OK.
- 4. If multiple group names are found, select **Domain Admins**.

| Thain's           | Description                      | In Folder       |  |
|-------------------|----------------------------------|-----------------|--|
| Domain Admins     | Designated administrators of th  | nrc.local/Users |  |
| Computers         | All workstations and servers joi | nrc.local/Users |  |
| Controllers       | All domain controllers in the do | nrc.local/Users |  |
| 🖧 Domain Guests   | All domain guests                | nrc.local/Users |  |
| Kana Domain Users | All domain users                 | nrc.local/Users |  |

Click **OK**. The selected group will be displayed in the Select Groups dialog box: 5.

| Select Groups                                | ×            |
|----------------------------------------------|--------------|
| Select this object type:                     |              |
| Groups or Built-in security principals       | Object Types |
| From this location:                          |              |
| nrc.local                                    | Locations    |
| Enter the object names to select (examples): |              |
| Domain Admins                                | Check Names  |
|                                              |              |
|                                              |              |

6. Click OK. The selected domain account was granted administrative privileges.

# 1.2 SQL setup

## 1.2.1 Add the domain account user to the SQL DB

- In SQL Server Management Studio, open Object Explorer and expand the Security folder.
   Right-click the Logins folder and click New Login....
- 3. Search for the domain account user and make sure to select Windows authentication.

| Microsoft SQL Server Management Sto            | udio                         |                                           |                       |           | Quick Launch (Ctrl+Q) | × ם _ ۹ |
|------------------------------------------------|------------------------------|-------------------------------------------|-----------------------|-----------|-----------------------|---------|
| File Edit View Debug Tools V                   | Vindow Help                  |                                           |                       |           |                       |         |
| 📋 G - O   📅 - 🖆 - 🏜 💾 🕌                        | New Ouery 🍙 🚧 🖏              | X白白 り・ペ・ 🔤                                |                       | - Generic | Debugger 👻            | - 🖉 📮   |
| Object Explorer 🗸 🖓                            | 📋 Login - New                |                                           |                       |           |                       |         |
|                                                | Select a page                | Script 🔻 📑 Help                           |                       |           |                       |         |
|                                                | General Server Polen         |                                           |                       |           |                       |         |
| W2010SQL (SQL Server 13.0.1001.5 - 1           | Server Notes                 | Login name:                               | NBC\NSSAdmin          | Search    |                       |         |
| Security                                       | Securables                   | Windows authoritication                   |                       |           |                       |         |
| 🕀 🧰 Logins                                     | 😭 Status                     | SOL Server authentication                 |                       |           |                       |         |
| 🕀 🧰 Server Roles                               |                              |                                           |                       |           |                       |         |
| E Credentials                                  |                              | Password:                                 |                       |           |                       |         |
| Cryptographic Providers                        |                              | Confirm password:                         |                       |           |                       |         |
| Audits     Server Audit Specifications         |                              | Specify old password                      |                       |           |                       |         |
| Server Addit Specifications     Server Objects |                              | Old password:                             |                       |           |                       |         |
| E      Replication                             |                              | Enforce password policy                   |                       |           |                       |         |
| 🕀 🚞 PolyBase                                   |                              | Enforce password expira                   | ation                 |           |                       |         |
| AlwaysOn High Availability                     |                              | User must change pass                     | word at next login    |           |                       |         |
| Management     Internetion Services Catalans   |                              | <ul> <li>Mapped to certificate</li> </ul> |                       |           |                       |         |
| SOL Server Agent                               | Connection                   | Mapped to asymmetric key                  | ~                     | i i       |                       |         |
|                                                | Server:<br>W2016SQL          | Map to Credential                         | ~                     | Add       |                       |         |
|                                                | Generation                   | Mapped Credentials                        | Credential Provider   | ]         |                       |         |
|                                                | sa                           |                                           |                       |           |                       |         |
|                                                | I View connection properties |                                           |                       |           |                       |         |
|                                                |                              |                                           |                       |           |                       |         |
|                                                |                              |                                           |                       |           |                       |         |
|                                                | B                            |                                           |                       | 0         |                       |         |
|                                                | Progress                     |                                           |                       | Kemove    |                       |         |
|                                                | Ready                        | Default database:                         | master ~              |           |                       |         |
|                                                | -40 P.                       | Default language:                         | <default> ~</default> |           |                       |         |
|                                                |                              |                                           |                       |           |                       |         |
|                                                |                              |                                           | ок                    | Cancel    |                       |         |
|                                                |                              |                                           |                       |           |                       |         |
|                                                |                              |                                           |                       |           |                       |         |
|                                                |                              |                                           |                       |           |                       |         |
|                                                |                              |                                           |                       |           |                       |         |
|                                                | •                            |                                           |                       |           |                       |         |

4. Click OK.

## 1.2.2 Create the NSS DB

In the Object Explorer, right-click the **Databases** folder and click **New Database...** In the New Database window, type a name for the Netop Security Server database and make the domain account user the DB owner.

| 🔒 New Database             |                    |                          |       |            |                |      |             | -      |        | ×    |
|----------------------------|--------------------|--------------------------|-------|------------|----------------|------|-------------|--------|--------|------|
| Select a page              | 🔄 Script 🔻 🛐       | Help                     |       |            |                |      |             |        |        |      |
| 🚰 General                  |                    |                          |       |            |                |      |             |        |        |      |
| Filegroups                 | Database name:     | Database name: NSS_DB_AD |       |            |                |      |             |        |        |      |
|                            | Owner:             |                          |       | NRC\NSS/   | Admin          |      |             |        |        |      |
|                            | ✓ Use full-text in | idexina                  |       |            |                |      |             |        |        |      |
|                            |                    |                          |       |            |                |      |             |        |        |      |
|                            | Database files:    | Ele Tree                 | Files |            | Initial Size ( | MD)  | A. to groud | h /Ma  |        |      |
| 2                          | NSS DB AD          | ROWS                     | PR    | MARY       | 8              | (MD) | By 64 MB    | Unlimi | ted    |      |
|                            | NSS_DB_A           | LOG                      | Not   | Applicable | 8              |      | By 64 MB    | Unlimi | ted    |      |
|                            |                    |                          |       |            |                |      |             |        |        |      |
|                            |                    |                          |       |            |                |      |             |        |        |      |
|                            |                    |                          |       |            |                |      |             |        |        |      |
|                            |                    |                          |       |            |                |      |             |        |        |      |
| Connection                 |                    |                          |       |            |                |      |             |        |        |      |
| Server:<br>W2016SQL        |                    |                          |       |            |                |      |             |        |        |      |
| Connection:                |                    |                          |       |            |                |      |             |        |        |      |
| sa                         |                    |                          |       |            |                |      |             |        |        |      |
| View connection properties |                    |                          |       |            |                |      |             |        |        |      |
|                            |                    |                          |       |            |                |      |             |        |        |      |
|                            |                    |                          |       |            |                |      |             |        |        |      |
| Progress                   |                    |                          |       |            |                |      |             |        |        |      |
| Ready                      | •                  |                          |       |            |                |      |             |        |        | /    |
| .4 P.                      |                    |                          |       |            |                | Add  |             | F      | Remove |      |
|                            |                    |                          |       |            |                |      | Oł          | (      | Ca     | ncel |

## Click OK.

# 3. Install the Security Server

**Prerequisite**: On the machine where you will install the Netop Security Server, add the domain admin user to the Windows Local Administrator list.

| Local Users and Groups (Local) | Name                                                                                                    | Description                                                                               | Actions                            |          |   |
|--------------------------------|----------------------------------------------------------------------------------------------------|-------------------------------------------------------------------------------------------|------------------------------------|----------|---|
| Groups                         | Access Contr                                                                                                    | ol Assist Members of this group can remot                                                 | Groups                             |          | - |
|                                | Administ<br>Backup C<br>Certificat                                                                                                    | Administ<br>Backup C<br>Certificat<br>Cryptogra<br>Distribute<br>Event Log<br>Guests      |                                    | ons<br>s | Þ |
|                                | Arrow Cryptogr<br>Tistribute<br>Event Log<br>Cuests                                                                                                    |                                                                                           |                                    | ons      | • |
|                                | 畿 Hyper-V .<br>윤 IIS_IUSRS<br>윤 Network                                                                                                    | Description: Administrators have complete and unrea<br>to the computer/domain<br>Members: | stricted access                    |          |   |
|                                | <ul> <li>Administration</li> <li>Performa</li> <li>Performa</li> <li>NRC\De</li> <li>Print Ope</li> <li>RDS Endp</li> <li>RDS Man</li> <li>RDS Rem</li> <li>Remote □</li> <li>Remote N</li> </ul> | Madministrator<br>MRC\Domain Admins<br>NRC\NSSAdmin (NSSAdmin@nrc.local)                  |                                    |          |   |
|                                | Arr Replicato                                                                                                    | Add Changes to a user's gro<br>are not effective until th<br>user logs on.                | oup membership<br>he next time the |          |   |
|                                | A NetOpAc                                                                                                    | OK Cancel Apply                                                                           | Help                               |          |   |

- 1. Log into the Windows Server console using the account with local administrator rights (the one mapped with teh NSS DB on the SQL server).
- 2. Go to the folder you have saved the Netop Remote Control Security Server MSI and double-click it. The Netop Security Server Setup will be displayed.

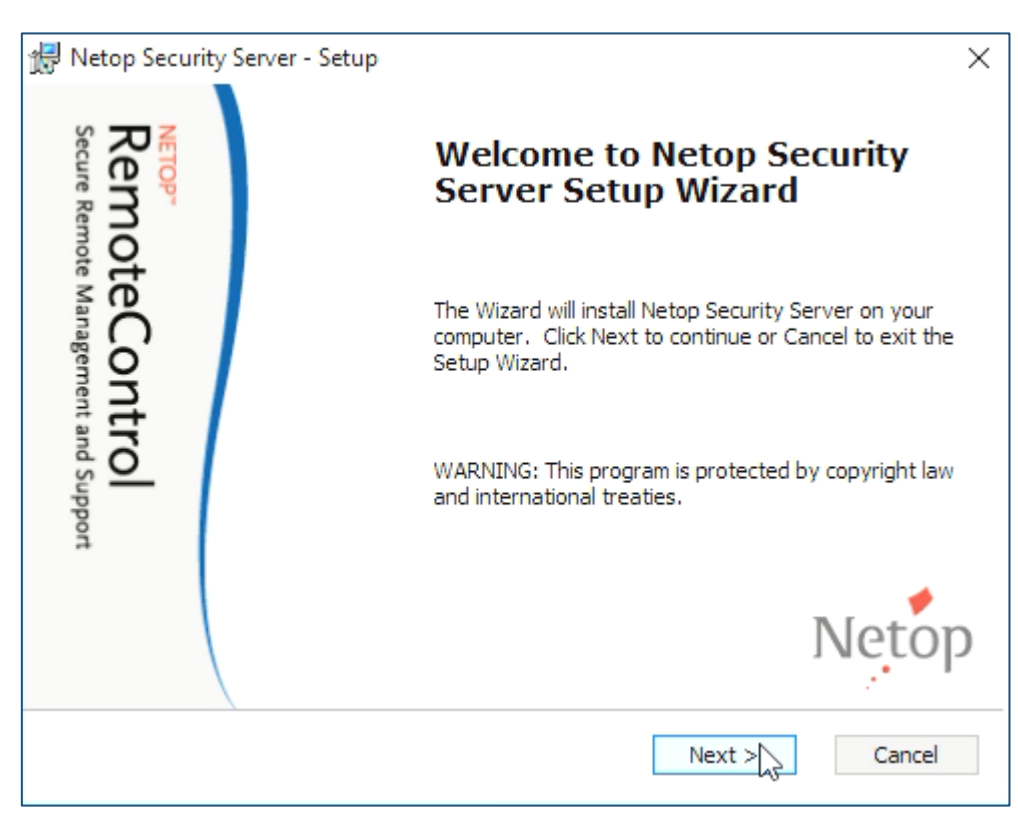

- 3. Click Next.
- 4. Accept the Netop End-User License Agreement.

| j, | Netop Security Server - Setup X                                                                                                    |   |
|----|----------------------------------------------------------------------------------------------------|---|
|    | End-User License Agreement                                                                                                    |   |
|    | Please read the following license agreement carefully.                                                                                                    | , |
|    |                                                                                                    |   |
|    | Netop Business Solutions A/S End-User License Agreement Updated: April 2016 🔥                                                                                                    |   |
| 1  | This Agreement provides you with the right to install, load, host and use "the<br>Software" as described herein.                                                                                                    |   |
| 1  | Portions of the Software licensed under this Agreement are used under license<br>from third parties. All Rights Reserved.                                                                                                    |   |
|    | NOTICE TO ALL USERS: PLEASE READ THE FOLLOWING LEGAL<br>AGREEMENT ("AGREEMENT") CAREFULLY. THIS AGREEMENT<br>CONSTITUTES A LEGAL, BINDING AND ENFORCEABLE AGREEMENT<br>BETWEEN YOU AND NETOP BUSINESS SOLUTIONS A/S ("NETOP BUSINESS<br>SOLUTIONS") REGARDING ALL USE OF ANY NETOP BUSINESS SOLUTIONS |   |
| (  | I accept the terms in the License Agreement                                                                                                    |   |
| (  | ] I do not accept the terms in the License Agreement                                                                                                    |   |
|    | < Back Mext > Cancel                                                                                                    | _ |

- 5. Click Next.
- 6. Enter the username, organization and the Netop Security Server Serial Number (sometimes referred to as the License Key).

| 🛃 Netop Security Server - Setup | ×      |
|---------------------------------|--------|
| Customer information            | Noton  |
| Please enter your information.  | Metop  |
|                                 |        |
| User name:                      |        |
| Windows User                    |        |
|                                 |        |
| Organization:                   |        |
| Netop                           |        |
|                                 |        |
| License kev:                    |        |
|                                 |        |
|                                 |        |
|                                 |        |
|                                 |        |
|                                 |        |
|                                 |        |
|                                 |        |
|                                 |        |
| < Back                          | Cancel |

7. Click Next.

| 🖟 Netop Security Serve            | r - Setup                                                                                                    | ×               |
|-----------------------------------|----------------------------------------------------------------------------------------------------|-----------------|
| Setup Type<br>Choose the setup ty | pe that suits your needs.                                                                                                    | Netop           |
|                                   | <b><u>Typical</u></b><br>Installs the most common program features. Recommend<br>most users.                                            | led for         |
|                                   | Custom<br>Allows users to choose which program features will be ins<br>and where they will be installed. Recommended for adva<br>users. | stalled<br>nced |
|                                   | Complete<br>All program features will be installed (requires most disk s                                                                | space).         |
|                                   | <back next=""></back>                                                                                                    | Cancel          |

8. Select the **Typical** setup type.

Some Netop features might require a restart of the Netop service or the computer.

| 🖟 Netop Security Server - Setup                                                                                                    |                                                                                                    | ×                                                |
|----------------------------------------------------------------------------------------------------|----------------------------------------------------------------------------------------------------|--------------------------------------------------|
| Restart Warning<br>Some features may require a restart of a s                                                                                                    | ervice or the computer.                                                                                           | Netop                                            |
| The following features may require a restart.<br>restart of the computer, please uncheck the b<br>please decline to restart when prompted at th<br>page and deselect the feature(s) requiring a r | To delay restart of services un<br>tox below. To delay restart of t<br>te end of Setup. Or go back to<br>restart. | til next planned<br>the computer<br>the previous |
| Advanced Feature Driver Operating System<br>Command Mode Transfer Display driver<br>Remote Printing. Print Spooler Service<br>Smart Card Login<br>SNMP Logging Service                            |                                                                                                    |                                                  |
| Restart service if needed                                                                                                    | < Back Next                                                                                                    | Cancel                                           |

- 9. Make sure that the **Restart service if needed** option is checked.
- 10. Click Next.

| 🐙 Netop Security Server - Setup                                                                                     | ×      |
|----------------------------------------------------------------------------------------------------|--------|
| Windows Firewall Configuration<br>Allow Netop Security Server to communicate through Windows Firewall               | Netop  |
| To work properly Netop Security Server must be given permission for incoming net<br>connections in Windows Firewall | twork  |
| Allow Netop Security Server to accept incoming network connections                                                  |        |
|                                                                                                    |        |
|                                                                                                    |        |
| < Back Next                                                                                                    | Cancel |

- 11. Make sure that the Allow Netop Security Server to accept incoming network connections option is checked.
- 12. Click Next.

| 🖟 Netop Security Server - Setup                                                                            | ×         |
|----------------------------------------------------------------------------------------------------|-----------|
| Ready to install<br>The Setup Wizard is ready to begin installation.                                       | Netop     |
| Click Install to begin the installation.                                                                   |           |
| If you want to review or change any of your installation settings, dick Back. Click exit the Setup Wizard. | Cancel to |
|                                                                                                    |           |
|                                                                                                    |           |
| Save Installation files for future use (Change or Repair)                                                  |           |
| < Back Inst                                                                                                | Cancel    |

- 13. Optionally, you can choose to Save Installation files for future use (Change or Repair).
- 14. Click Install.

| 🖟 Netop Security Server - Setup | ×                                                    |
|---------------------------------|------------------------------------------------------|
| Remote Col                      | Completing the Netop Security<br>Server Setup Wizard |
| ntrol<br>and Support            | Click the Finish button to exit the Setup Wizard.    |
|                                 |                                                      |
| Netop                           | Launch the Netop Security Server product             |
| 5                               | < Back Finich Cancel                                 |

IMPORTANT: Uncheck the Launch the Netop Security Server Product checkbox.

15. Click Finish.

# 4. Configure the Security Server

- From the Windows desktop go to the Start > All Programs > Netop Remote Control and run as administrator the Security Manager. The Netop Security Manager Setup Wizard will be displayed.
- 2. In the Logon to Database dialog box, make sure that the Create local test database option is not selected and click Change.

| 😻 Netop Security Manager            | – 🗆 X                                                                                                    |
|-------------------------------------|----------------------------------------------------------------------------------------------------|
| File Records Edit View Options Help |                                                                                                    |
| 寒 決 然 鳥 鳥 ⊗   留 象   辿 迂 臣           |                                                                                                    |
| □Where UserName ∨ LIKE ∨ A% ∨ 🕼     |                                                                                                    |
| Verbere UseName UKE A               | Logon to Database ×<br>Create local test database<br>Data source NETOP_ACCESS<br>Username rssadhin<br>Password •<br>Logon Chalon. Help Ext |
|                                     | v                                                                                                    |
| <                                   | >                                                                                                    |
| leady                               |                                                                                                    |

The Select Data Source dialog box will be displayed.

3. Select the Machine Data Source tab.

| Select Data Source                                                                                                    | ×  |
|----------------------------------------------------------------------------------------------------|----|
| File Data Source Machine Data Source                                                                                                    |    |
| Data Source Name Type Description                                                                                                    |    |
| <br>                                                                                                    |    |
| A Machine Data Source is specific to this machine, and cannot be shared.<br>"User" data sources are specific to a user on this machine. "System" data<br>sources can be used by all users on this machine, or by a system-wide service. |    |
| OK Cancel He                                                                                                    | lp |

4. Click New.

 In the Create New Data Source dialog box, select System Data Source (Apply to this machien only).

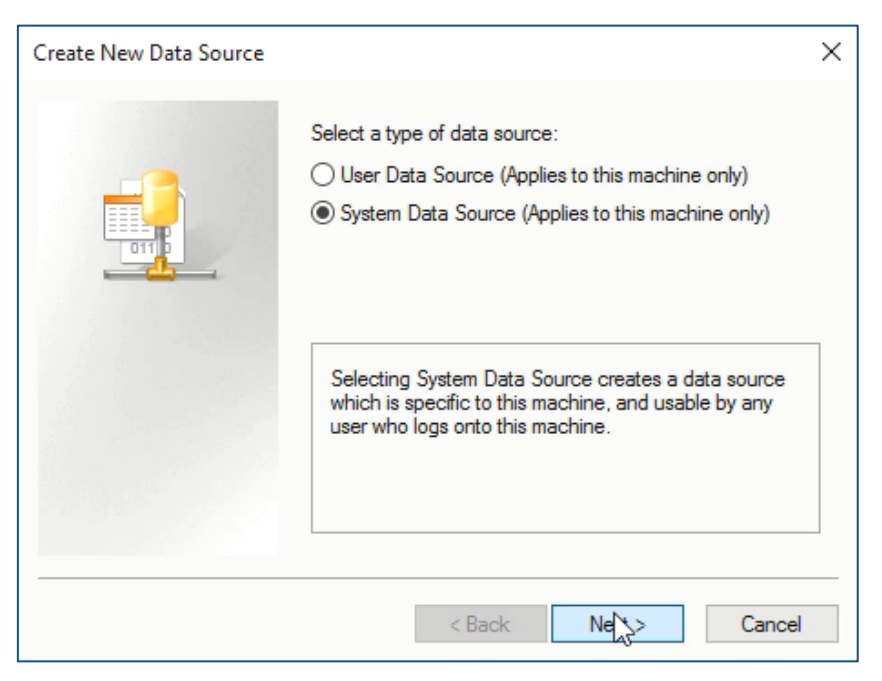

- 6. Click Next.
- 7. Select SQL Server as driver for which you weant to set up a data source.

|       | Name                                 | V ^  |
|-------|--------------------------------------|------|
|       | Microsoft Excel-Treiber (*xls)       | 6    |
| 011 0 | Microsoft ODBC for Oracle            | 6    |
|       | Microsoft Paradox Driver (*.db.)     | 6    |
|       | Microsoft Paradox-Treiber (*.db )    | 6    |
|       | Microsoft Text Driver (*.bxt; *.csv) | 6    |
|       | Microsoft Text-Treiber (*.txt; *.csv | r) 6 |
|       | SQL Server                           | 6 🗸  |
|       | <                                    | >    |
|       |                                      |      |

- 8. Click Next, then click Finish. The Create a New Data Source to SQL Server wizard will be dispalyed.
- 9. Type a name for the data source and from the Server drop-down list select the MS SQL server you will connect to:

|     | This wizard will help you create an ODBC data sour<br>connect to SQL Server. | ce that you can use to |
|-----|------------------------------------------------------------------------------|------------------------|
| EL. | What name do you want to use to refer to the data                            | source?                |
|     | Name: NSS_DB_AD                                                              |                        |
|     | How do you want to describe the data source?                                 |                        |
|     | Description: NSS_DB_AD                                                       |                        |
|     | Which SQL Server do you want to connect to?                                  |                        |
|     | Server: W2016SQL                                                             | v                      |
|     |                                                                              |                        |
|     |                                                                              |                        |
|     |                                                                              |                        |
|     | Finish Next SN Cance                                                         | Help                   |

- 10. Click Next. Make sure that the following options are selected:
  - With Windows NT authentication using the network login ID
  - Connect to SQL Server to obtain default settings for the additional configuration options.

| ord |
|-----|
| er, |
|     |
|     |
|     |
|     |
|     |

- 11. Click Next.
- 12. Select Change the default database to <the Netop Security Server DB, as defined in the SQL Server>:

| Attach database filename:                                               |
|-------------------------------------------------------------------------|
|                                                                         |
| Use ANSI quoted identifiers.                                            |
| Use ANSI nulls, paddings and warnings.                                  |
| Use the failover SQL Server if the primary SQL Server is not available. |
|                                                                         |
|                                                                         |

13. Click Next, then click Finish. The ODBC Microsoft SQL Server Setup dialog box will be displayed:

| obe microsoft set setter setup                                                        |      |
|---------------------------------------------------------------------------------------|------|
| A new ODBC data source will be created with the following<br>configuration:           |      |
| Microsoft SQL Server ODBC Driver Version 10.00.14393                                  | 0    |
| Data Source Description: NSS_DB_AD<br>Data Source Description: NSS_DB_AD              |      |
| Server: W2016SQL<br>Database: NSS_DB_AD                                               |      |
| Language: (Default)<br>Translate Character Data: Yes                                  |      |
| Log Long Running Queries: No<br>Log Driver Statistics: No                             |      |
| Use Regional Settings: No<br>Prenared Statements Option: Drop temporary procedures on |      |
| disconnect<br>Lee Failwer Server: No                                                  |      |
| Use ANSI Quoted Identifiers: Yes                                                      |      |
| Use ANST Null, Faddings and Wamings: Yes<br>Data Encryption: No                       |      |
|                                                                                       |      |
|                                                                                       | 1.44 |

14. Test the data source. If successful, click OK.

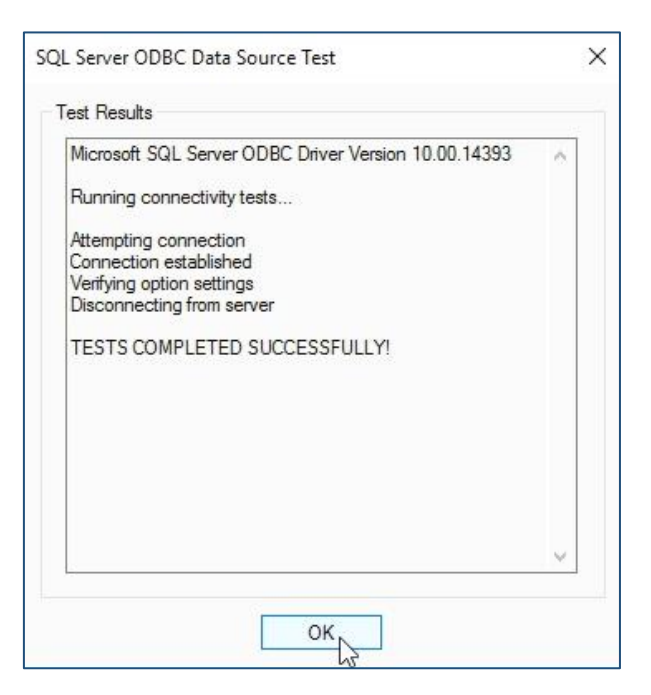

15. Click **OK** three times to reach the Logon to Database dialog box.

| 👺 Netop Security Manager            |                                                                                                    | - 🗆 🗙 |
|-------------------------------------|----------------------------------------------------------------------------------------------------|-------|
| File Records Edit View Options Help |                                                                                                    |       |
| 🛎 🦓 🎊 🛰 🧖 🌡 🚱 🖆 🎕 🎠 🏗 🏢             |                                                                                                    |       |
| UserName V LIKE V A%                |                                                                                                    |       |
| Netop Security Management           | Logon to Database   Create local test database   Data source   NSS_DB_AD   Username   msadmin   Password   Logon   Change   Help   Exit |       |
|                                     |                                                                                                    | ~     |
|                                     |                                                                                                    | >     |
| Readv                               |                                                                                                    |       |

16. Enter the password and click Logon.

 In the Netop Security Server – Security Server Public Key dialog box, click to Generate New Public Key.

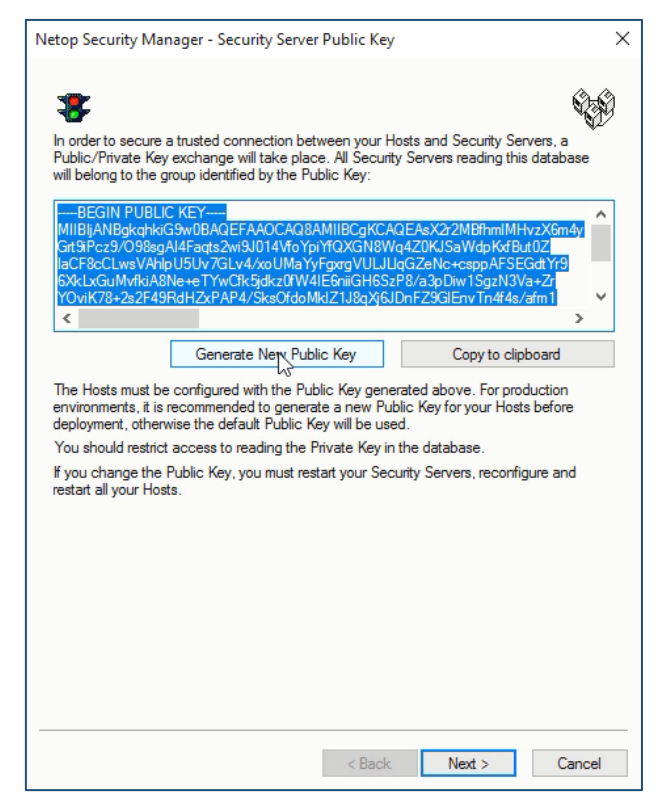

- 18. Click Generate New Public Key.
- 19. Select the public key generated then click Copy to clipboard.
- 20. Click Next twice.
- 21. In the Group Name (Private) field enter your domain and re-enter it in the Confirm Group Name field.

|                                                                                                    | Ûz                                                                                                    |
|----------------------------------------------------------------------------------------------------|----------------------------------------------------------------------------------------------------|
| f you are using older Hosts, sp<br>database will belong to the grou<br>compatibility. It is recommended | V2<br>ecify a Group Name here. All Security Servers reading this<br>up specified. Group Name provides backwards<br>d to update your Hosts and use the Public Key instead. |
| Group Name (Private)                                                                                    |                                                                                                    |
| Confirm Group Name                                                                                      | •••••                                                                                                    |
| Group ID (Public)                                                                                       | 2D5D8022082B5E58E579E373805EB699                                                                                                    |
| have servers running and you of Servers and reconfigure all you                                         | shange the group name, you must restart all your Security<br>r Hosts.                                                                                                    |
|                                                                                                    |                                                                                                    |
|                                                                                                    |                                                                                                    |
|                                                                                                    |                                                                                                    |

22. Click Next. The Security Server list will be displayed. The name of your Security Server will appear in the server field.

| etop Security Ma      | ager - Security Server List                           |                       |
|-----------------------|-------------------------------------------------------|-----------------------|
| *                     |                                                       | Q.S)                  |
| Enter the Netop H     | ost IDs for the Security Server(s) in this group. For | security reasons, you |
| must restart all runr | ing servers before starting the new server you ad     | a nere.               |
| Servers               | Run Answer Access Server Key                          | /                     |
|                       |                                                       |                       |
|                       |                                                       |                       |
|                       |                                                       |                       |
|                       |                                                       |                       |
| W2016NSS              | Add Remove E                                          | Edit Help             |
|                       | S.                                                    |                       |
|                       |                                                       |                       |
|                       |                                                       |                       |
|                       |                                                       |                       |
|                       |                                                       |                       |
|                       |                                                       |                       |
|                       | < Back Next                                           | t > Cancel            |

- 23. Click Add to add your Security Server to the database, then click Next.
- 24. Select Guests enter Directory Services username and password.

| Preferred Guest Typ                     | e                                                                             | ×  |
|-----------------------------------------|-------------------------------------------------------------------------------|----|
| *                                       |                                                                               |    |
| Please select your                      | preferred security mode:                                                      |    |
|                                         | O Guests enter Windows usemame and password                                   |    |
|                                         | Guests enter Netop Guest ID and password                                      |    |
| 1                                       | ◯ Guests enter RSA SecurID usemame and passcode                               |    |
| 1                                       | Guests enter Directory Services username and password                         |    |
|                                         |                                                                               |    |
| Some Hosts are no<br>to prompt the Neto | t able to handle Windows users. These hosts will always ask the Gue<br>ρ way. | st |
|                                         |                                                                               |    |
|                                         |                                                                               |    |
|                                         |                                                                               |    |
|                                         | < Back Next Cance                                                             | 1  |

25. Click Next and select Always the Workstation.

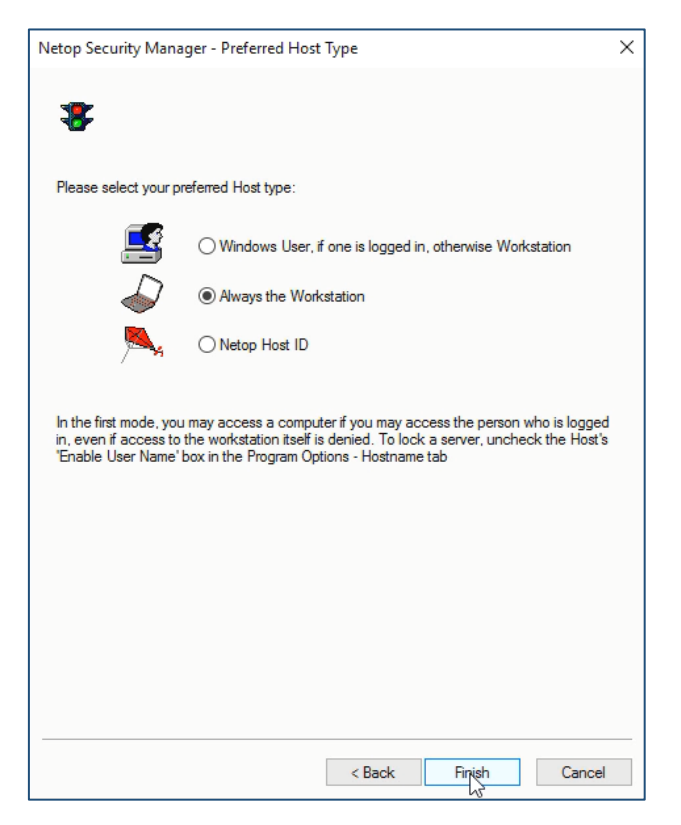

26. Click Next, then close Netop Security Manager.

Open a txt file and paste the Security Server Public Key you have previously saved to clipboard.

# 5. Launch the Security Server module and run the setup wizard

1. From the Windows desktop go to the Start menu and select All Programs > Netop Remote Control > Security Server.

It is required that you select to Run Host as specific user by checking the Enable box.

2. Enter Windows credentials that have been added to the Local Administrators Group on this server.

| Run A                                                                                                    | 5                |                   |  |
|----------------------------------------------------------------------------------------------------|------------------|-------------------|--|
| In order for the Netop Security Server to query a Windows server for users<br>and groups you need to enter a valid user name, password and domain that<br>gives the Host (Security Server) adequate rights to do so. |                  |                   |  |
| Run                                                                                                    | Host as specific | user              |  |
|                                                                                                    | Enable           |                   |  |
| Us                                                                                                    | er name:         | LocalAdminstrator |  |
| Pa                                                                                                    | Password:        |                   |  |
| Do                                                                                                    | omain:           | YourDomain        |  |
| Automatically change to random password every week                                                                                                    |                  |                   |  |
|                                                                                                    |                  | Ok Cancel Help    |  |

3. Click OK. The Netop Security Server Setup Wizard will be displayed.

| Netop Remote Contro           | I - Setup Wizard                                                                                                    |
|-------------------------------|----------------------------------------------------------------------------------------------------|
| NETOP"<br>Remo<br>Secure Remo | Welcome to the Netop Remote Control<br>Setup Wizard                                                                     |
| te Managemen                  | This wizard will guide you through the selection of<br>certain setup options to make the Netop<br>module ready for use. |
| trol<br>t and Support         | Click Next to proceed.                                                                                                  |
|                               | Netop                                                                                                    |
|                               | < Back Next > Cancel                                                                                                    |

4. Click Next.

| Netop Remote Control - Setup Wizard                     |             | ×        |
|---------------------------------------------------------|-------------|----------|
| Wizard Mode<br>Select setup type.                       |             | Netop    |
| • Default<br>Select this option to use a default setup. |             |          |
| C Custom<br>Select this option to enable a custom setup |             |          |
|                                                         | < Back Next | > Cancel |

- 5. Make sure that the **Default** option is selected.
- 6. Click Next.

| Netop Remote Control - Setup Wizard                                                                                                    | x                                                               |
|----------------------------------------------------------------------------------------------------|-----------------------------------------------------------------|
| Netop Host Startup Mode<br>Select how Netop Host shall be starte                                                                                                    | d Netop                                                         |
| <ul> <li>Start with Windows         Select this option to load and start Netop         enable Log On to Windows by remote cor         C Load manually             Select this option to load Netop Host man     </li> </ul> | Host minimized with Windows. Recommended to<br>htrol.<br>mally. |
|                                                                                                    | < Back Next > Cancel                                            |

- 7. Make sure that the option to **Start with Windows** is selected.
- 8. Click Next.
- 9. Enter a secure password that can be used later to remote control the Security Server from your Netop Guest. Make sure to confirm the password.

| Netop Remote Control - Setup Wizard                                  |                                  | x      |
|----------------------------------------------------------------------|----------------------------------|--------|
| Default Guest Access Password<br>Specify a password required from al | I Guests to connect to the Host. | Netop  |
| Specify password:<br>Re-enter password:                              |                                  |        |
| · · · · · · · · · · · · · · · · · · ·                                | < Back Net >                     | Cancel |

## 10. Click Next.

11. Make sure that you choose not to configure WebConnect by selecting No.

| Netop Remote Control - Setup Wizard                                                                                                    | : |
|----------------------------------------------------------------------------------------------------|---|
| WebConnect<br>Would you like to connect directly, or using WebConnect/Netop Portal? Netop                                                                                 |   |
| No<br>Select no if you want this Netop module to connect to other Netop modules directly or<br>through one or more Netop Gateways.                                        |   |
| C Yes<br>Select yes if you want this Netop module to connect to other Netop modules using<br>WebConnect or Netop Portal.<br>Make sure to select the correct method below. |   |
| WebConnect and Netop Portal are services that provide connectivity across the internet.<br>They do not require direct visibility between end points.                      |   |
| < Back Net > Cancel                                                                                                    |   |

- 12. Click Next.
- 13. Select the No, I do not want to register my Netop License now option.

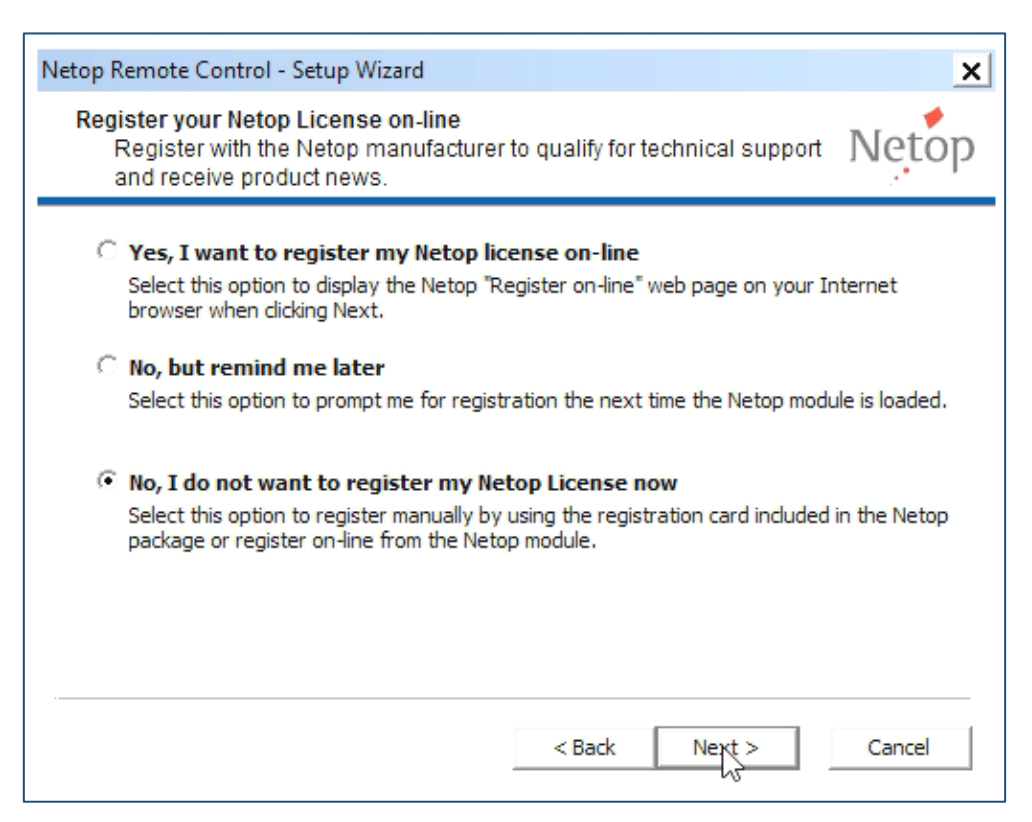

## 14. Click Next.

| Netop Remote Cont             | rol - Setup Wizard                                                                       |
|-------------------------------|------------------------------------------------------------------------------------------|
| NETOP"<br>Remo<br>Secure Remo | Setup Wizard completed                                                                   |
| ote Manageme                  | Your Netop module is now set up and ready for use.<br>To change the setup, use the Netop |
| Itrol<br>Int and Suppo        | module Configuration menu items.                                                         |
| a                             | Noton                                                                                    |
|                               | Netop                                                                                    |
|                               | < Back Finish Cancel                                                                     |

## 15. Click Finish.

16. The Netop Security Server is now running. The Netop Security icon appears in the system tray.

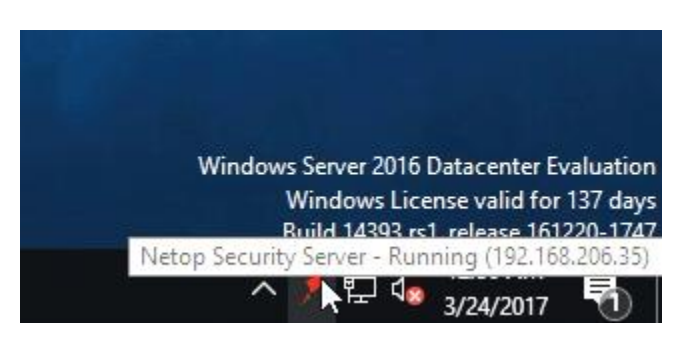

17. Right click on the icon and select Restore.

| 🏓 Netop Security Server - Running           | _ 🗆 🗙    |
|---------------------------------------------|----------|
| <u>File View Action Session Tools H</u> elp |          |
| i 🕨 🔳 🕪 I 🥙 💬 👲 🎲 🎨 I 🗭 🐍 😃                 |          |
| Names Messages Security Serv                | er       |
| General Connections History Services Commun | nication |
| Status                                      |          |
| Running                                     |          |
| Host ID                                     |          |
| W2016NSS                                    |          |
| Address                                     |          |
| 192.168.206.35                              |          |
|                                             |          |
| 192.16                                      | 8.206.35 |

18. Go to the Tools menu and select Security Server Setup. The database setup will be displayed.

| Netop Security Server Setup | ×                                                        |
|-----------------------------|----------------------------------------------------------|
| ODBC Setup                  |                                                          |
| Data Source Name (DSN) :    | NSS_DB_SQL                                               |
| User ID :                   |                                                          |
| Password :                  | ••••••                                                   |
|                             | Logon                                                    |
| Information                 |                                                          |
| Status :                    | Error : Logon error, check DSN, User ID and<br>Password. |
| Security Server Group ID :  |                                                          |
| Public Key :                |                                                          |
|                             | <b>A</b>                                                 |
|                             |                                                          |
|                             |                                                          |
|                             |                                                          |
|                             |                                                          |
|                             | <u>~</u>                                                 |
| Ok                          | Cancel Help                                              |

19. In the upper-right corner of the page, click the ellipsis button. The Select Data Source page will be displayed from where you will select the desired database.

| Select Data Source                                                                                                    |                |                          | ×    |
|----------------------------------------------------------------------------------------------------|----------------|--------------------------|------|
| File Data Source Machine Data                                                                                                    | Source         |                          | 1    |
| Data Source Name NSS_DB_AD                                                                                                    | Type<br>System | Description<br>NSS_DB_AD |      |
| 1                                                                                                    |                |                          | New  |
| A Machine Data Source is specific to this machine, and cannot be shared.<br>"User" data sources are specific to a user on this machine. "System" data<br>sources can be used by all users on this machine, or by a system-wide service. |                |                          |      |
|                                                                                                    |                | OK Cancel                | Help |

20. Click the Machine Data Source tab, select the NetOp\_Security\_Evaluation data source name and click OK.

| SQL Server Login | i la la la la la la la la la la la la la | ×          |
|------------------|------------------------------------------|------------|
| Data Source:     | NSS_DB_AD                                | ок         |
| Use Trusted      | Connection                               | Cancel     |
| Login ID:        | nssadmin                                 | Help       |
| Password:        |                                          | Options >> |

21. No need to enter credentials; just click OK.

| Netop Security Server Setup                                                                                                    |                                      | × |
|----------------------------------------------------------------------------------------------------|--------------------------------------|---|
| ODBC Setup                                                                                                    |                                      | 1 |
| Data Source Name (DSN) :                                                                                                    | NSS_DB_AD                            |   |
| User ID :                                                                                                    | nssadmin                             |   |
| Password :                                                                                                    | ••••••                               |   |
|                                                                                                    | Logoff                               |   |
| Information                                                                                                    |                                      | 1 |
| Status :                                                                                                    | Browsing for other Security Servers. |   |
| Security Server Group ID :<br>Public Key :                                                                                                    | 2D5D8022082B5E58E579E373805EB699     |   |
| BEGIN PUBLIC KEY<br>MIIBIjANBgkqhkiG9w0BAQEFAA0CAQ8AMIIBCgKCAQEAt2AnT9mypBaPscprEANr<br>+IcCo56U4fHnWAQ06mXX3CaohKHGv3FPmiy1ievUYdSggwnut5MFtPHtb-KP0tPv<br>kZWjTDHZXhVZJ7ce5ix1CRZL2RxS3PFA45DreBJ/qP9zhfoDiW1MmbsJyfcZq4kD<br>EQMB0r9iHIAFo08Hp20J0qE+k70M8zbLMTrGNqCCTCgRFVpGLev0SYHW3bVTEBCi<br>FgyR8aEiPDC5CY889WEgTB2XcTmKhWi8H611MGwtwG/1D7LWiJ9nq5hLTydYRq<br>6vnkP5wCo04TndtZyj5I1t0xP2RkAT9xdzxm+ayrp26ewhdim6cmJnWd+2NEeiRC<br>M0IDA0A8 |                                      |   |
| END PUBLIC KEY                                                                                                    | $\overline{\mathbf{v}}$              |   |
| Ok C                                                                                                    | ancel Help                           | - |

- 22. Click the Logon button.
- 23. Wait until you see the Information Status: "Security Server running."

| Netop Security Server Setup                                                                                                    | ×                                |  |
|----------------------------------------------------------------------------------------------------|----------------------------------|--|
| CODBC Setup                                                                                                    |                                  |  |
| Data Source Name (DSN) :                                                                                                    | NetOp_Security_Evaluation        |  |
| User ID :                                                                                                    | admin                            |  |
| Password :                                                                                                    | •••••                            |  |
|                                                                                                    | Logoff                           |  |
| ☐ Information                                                                                                    |                                  |  |
| Status :                                                                                                    | Security Server running.         |  |
|                                                                                                    |                                  |  |
| Security Server Group ID :                                                                                                    | 2D5D8022082B5E58E579E373805EB699 |  |
| Public Key :                                                                                                    |                                  |  |
| BEGIN PUBLIC KEY MIIBIJANBgkqhkiG9w0BAQEFAA0CAQ8AMIIBCgKCAQEAsX2r2MBfhmiMHvzX6m4y Gri9iPcz9/098sgAl4Faqts2wi3U014VfoYpiYfQXGN8Wq4Z0KJSaWdpKxfBut0Z IaCF8cCLwsVAhlpU5Uv7GLv4/xoUMaYyFgxrgVULJLlqGZeNc+csppAFSEGdtYr9 6XkLx6uMvfkiA8Ne+eTYw0Ck5jdkz0fw4lE6niiGH65zP8/a3pDiw15gzN3Va+Zr Y0viK78+2s2F49RdHZxPAP4/Sks0fdoMkIZ1J8qXj6JDnFZ9GlEnvTn4f4s/afm1 uTA9U3Z3pJQQB01nG3TgHkz3aLijQM1wntT++r9bZz959fN/gTGMVuQuDaJ05q qQIDAQABEND PUBLIC KEY |                                  |  |
| Ok                                                                                                    | Cancel Help                      |  |

- 24. Click OK.
- 25. Restart the Netop Security Server.

# 6. Configure the Host to use Security Server

1. Open GUI of the Host you want to use with Security Server.

| 📌 Netop Host - Running                      | _ <b>_</b> ×   |
|---------------------------------------------|----------------|
| <u>File View Action Session Tools H</u> elp |                |
| 🗈 🖿 🗈   🎋 💎 🗄 静 🏠   💆 🐍 🕹                   |                |
| Communication Names                         | Messages       |
| General Connections History                 | Services       |
| Status                                      |                |
| Running                                     |                |
| Host ID                                     |                |
| TestHost1                                   |                |
| Address                                     |                |
| 192.168.52.128                              |                |
|                                             |                |
|                                             | 192.168.52.128 |

- 2. Make a note of the Host ID as it is displayed in the General tab. You might want to use this ID later when making role assignments in the Security Manager.
- 3. On the main menu click **Tools** and select the **Communication Profiles** option. The Communication Profile Setup will be displayed.

| Communication Profile Setup | ×     |
|-----------------------------|-------|
| Communication Profile List: | Close |
|                             |       |
| Internet (TCP)              | Help  |
| IPX IPX                     |       |
| ISDN (CAPI)                 |       |
| LAN (TCP)                   |       |
| NetBIOS                     |       |
| NetBIOS over TCP/IP (1)     |       |
| NetBIOS over TCP/IP (4)     |       |
| TCP/IP                      |       |
| TCP/IP (TCP IPv6)           |       |
| New Edit Delete             |       |
|                             |       |

4. Make sure that the TCP/IP communication profile is selected. Click on it then click the Edit button.

| Communication Profile Edit                                                                                                | <b></b> |
|----------------------------------------------------------------------------------------------------|---------|
| Communication Information Description of Communication Profile:                                                           | Ok      |
| Communication Device:<br>TCP/IP                                                                                           | Cancel  |
| TCP/IP       Max packet size (MTU):       2600       (512 - 5146 bytes)       A       Optimize for internet communication | dvanced |
|                                                                                                    |         |

5. Click the IP Broadcast list... button.

| IP Broadcast List                     | ×      |
|---------------------------------------|--------|
| □ □ □ □ □ □ □ □ □ □ □ □ □ □ □ □ □ □ □ | ]      |
|                                       | Add    |
|                                       | Edit   |
|                                       | Delete |
|                                       |        |
| Disable local subnet broadcast        |        |
| Ok Cancel                             | Help   |

6. Click the Add button.

| IP Broadcast List             | x      |
|-------------------------------|--------|
| Enter DNS name or IP address: |        |
|                               |        |
| Ok                            | Cancel |

7. Enter your Security Server's DNS name or IP address and click OK.

| IP Broadcast List                | ×      |
|----------------------------------|--------|
| IP broadcast list                |        |
| YourServerName                   | Add    |
|                                  | Edit   |
|                                  | Delete |
|                                  |        |
| ✓ Disable local subnet broadcast |        |
| Ok Cancel                        | Help   |

- 8. Optionally, you might unselect to Disable local subnet broadcast.
- 9. Click OK twice then click Close. You will be prompted to restart the Host.

| Information                                             | ×                                           |
|---------------------------------------------------------|---------------------------------------------|
| You must restart the program for the "Restart" button). | e changes to take effect (e.g. click on the |
|                                                         | ОК                                          |

10. Click OK.

| 📌 Netop Host - Running                      | ×              |
|---------------------------------------------|----------------|
| <u>File View Action Session Tools H</u> elp |                |
| i 🕨 🔳 🕪 I 🥙 🖗 👲 🌮 🏹 I 💆 🐍 🕰                 |                |
| Communication Names                         | Messages       |
| General Connections History                 | Services       |
| Status                                      |                |
| Running                                     |                |
|                                             |                |
| Host ID                                     |                |
| Testrosti                                   |                |
| Address                                     |                |
| 192.168.52.128                              |                |
|                                             |                |
|                                             | 192.168.52.128 |

- 11. On the main menu, click Actions and select Restart.
- 12. Once the Host's status returns to running on the main menu click **Tools** and select the **Log Setup** option.

| g Setup                          | 12.4                              |           | ×    |
|----------------------------------|-----------------------------------|-----------|------|
| Log Setup Netop Local Netop Ser  | ver   Windows Event Log   SNMP Ti | raps      | 1    |
| Log events:                      |                                   |           |      |
| Log Locally                      |                                   |           |      |
| Log on Netop Server              |                                   |           |      |
| Log to Windows Event Log         |                                   |           |      |
| Log using SNMP Traps             |                                   |           |      |
| Custom Host name for all log eve | Add Item                          | <u>~</u>  |      |
|                                  | Add Item                          | -         |      |
|                                  |                                   |           |      |
|                                  |                                   |           |      |
|                                  |                                   |           |      |
|                                  |                                   |           |      |
|                                  |                                   | Ok Cancel | Help |

- 13. Select the Log on Netop Server option.
- 14. Click the Netop Server tab.

| Log Setup                      |                                       | ×            |
|--------------------------------|---------------------------------------|--------------|
| Log Setup Netop Local Netop Se | rver   Windows Event Log   SNMP Traps | 1            |
| Select Events to view in list  | Events to log:                        |              |
| View all Events                | Act: Execute Command                  | Select All   |
| C View Selected                | Act: File received                    |              |
| Connection                     | Act: File Sent                        | Deselect All |
| Session                        | Act: Gateway Logon                    |              |
| C Action                       | Act: Help request cancelled           |              |
| 🗖 Security                     | Act: Help request sent                |              |
| Configuration                  | Act: Host Reboot                      |              |
|                                | Act: Host user logged off             |              |
|                                | Act: Inventory sent                   |              |
|                                | Act: Keyboard and Mouse Assigned      |              |
|                                | Act: Keyboard and Mouse Revoked       |              |
|                                |                                       |              |
|                                | Host ID for log server                |              |
|                                |                                       | Browse       |
|                                |                                       |              |
|                                |                                       |              |
|                                | Ok                                    | Cancel Help  |
|                                |                                       |              |

- 15. Click the Select All button to enable logging of all Netop events.
- 16. Click the **Browse...** button.You will be prompted to wait until the Log Servers list will be displayed. Your Netop Security Server will be shown in the list.

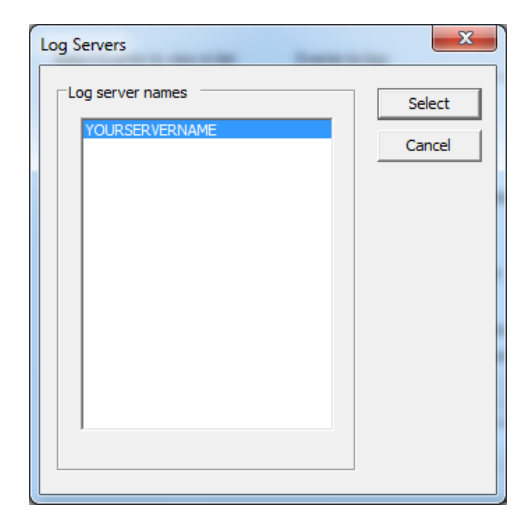

17. Select the server name from the list and click the Select button.

| Log Setup                     |                                         | <b>— X</b>   |
|-------------------------------|-----------------------------------------|--------------|
| Log Setup Netop Local Netop S | Server   Windows Event Log   SNMP Traps |              |
| Select Events to view in list | Events to log:                          |              |
| View all Events               | Act: Execute Command                    | Select All   |
| C View Selected               | Act: File received                      |              |
| Connection                    | Act: File Sent                          | Deselect All |
| Session                       | 🖌 Act: Gateway Logon                    |              |
| C Action                      | Act: Help request cancelled             |              |
| C Security                    | Act: Help request sent                  |              |
| Configuration                 | Act: Host Reboot                        |              |
|                               | Act: Host user logged off               |              |
|                               | Act: Inventory sent                     |              |
|                               | Act: Keyboard and Mouse Assigned        |              |
|                               | Act: Keyboard and Mouse Revoked         |              |
|                               | -Host ID for log server                 |              |
|                               | YOURSERVERNAME                          | Browse       |
|                               |                                         |              |
|                               | Ok Ca                                   | ncel Help    |

18. Click OK. The Netop Host is checking if the log server is available.

| 🏓 Netop Host - Running                      | X              |
|---------------------------------------------|----------------|
| <u>File View Action Session Tools H</u> elp |                |
| : 🕨 🔳 🕪 ( 🗏 🖗 🖢 🛟 🏹 ( 💆 🐍 🛻)                |                |
| Communication Names                         | Messages       |
| General Connections History                 | Services       |
| ⊤ Status                                    |                |
| Running                                     |                |
|                                             |                |
| Host ID                                     |                |
| TestHost1                                   |                |
|                                             |                |
| Address                                     |                |
| 192.168.52.128                              |                |
|                                             |                |
|                                             |                |
|                                             | 192.168.52.128 |

19. On the main menu click Tools and select the Guest Access Security option.

| Guest Access Security                                                                                                    | ×    |
|----------------------------------------------------------------------------------------------------|------|
| Guest Access Privileges   Guest Policy   MAC/IP Address List Setup   Encryption   Smart Card   Guest Access Method                                                                                                    |      |
| Use Netop Security Server         Public Key:        BEGIN PUBLIC KEY         MIIBUJANBgkqhkiG9w0BAQEFAAOCAQ8AMIIBCgKCAQEAsX2r2MBftmlMHvzX6m4y         Grt9Picz9/O98sgAI4Faqts2wi9J014VfoYpiYfQXGN8Wq4Z0KJSaWdpKxfBut0Z         IaCF8cCLwsVAhlpUSUV7GLv4/xoUMaYyFgxrgVULJLIqG2eNc+csppAFSEGdYr9         6XkLxGuMvfkiA8Ne+eTYwCfk5jdkz0fW4IE6niiGH6SzP8/a3pDiw1SgzN3Va+Zr         YOviK78+2s2F49RdHZxPaP4/sksOfdoMMz118gXj6JDnF29GlEnvTn4f4s/afm1         UTA0112729102000 |      |
| qQIDAQAB<br>END PUBLIC KEY                                                                                                    | Ŧ    |
|                                                                                                    |      |
| OK Cancel                                                                                                    | Help |

- 20. From the Guest Access Method drop-down list select the Use Netop Security Server option.
- 21. Copy and paste the Public Key from the Public Key text file that you made while setting up the Netop Security Manager.
- 22. Click OK.

# 7. Configure the Security Role Assignment

1. Return to the Netop Security Server computer and open the Netop Security Manager.

| 8 Netop Security Manager - Logged on to ODBC data source "NetOp_Security_Evaluation" |                      |        | _    |         |         |
|--------------------------------------------------------------------------------------|----------------------|--------|------|---------|---------|
| File Records Edit View Options Help                                                  |                      |        |      |         |         |
| 🗷 🥀 👧 🛰 🧖 🍓 🛞 🖆 🎕                                                                    | <u>a</u>             |        |      |         |         |
| Where                                                                                | ✓ A%                 | v 🐔    |      |         |         |
| Ketop Security Management     Security Settings                                      | Guest                | Host   | Role | Enabled | ID      |
| Roles     Security Policies                                                          |                      |        |      |         |         |
| E Logging                                                                            |                      |        |      |         |         |
| Netop Log     Schutzer                                                               |                      |        |      |         |         |
| Scheduling                                                                           |                      |        |      |         |         |
| Guest IDs<br>Guest ID Groups                                                         |                      |        |      |         |         |
| Host IDs<br>Host ID Groups                                                           |                      |        |      |         |         |
| Netop Properties                                                                     |                      |        |      |         |         |
| [NetOp info] Microsoft Access datab                                                  | ase server detected: | ACCESS |      |         | <b></b> |
| <b>T</b>                                                                             |                      |        |      |         | ▼       |
| Ready                                                                                |                      |        |      |         |         |

2. On the left tree collapse Netop Definitions and select Guest IDs.

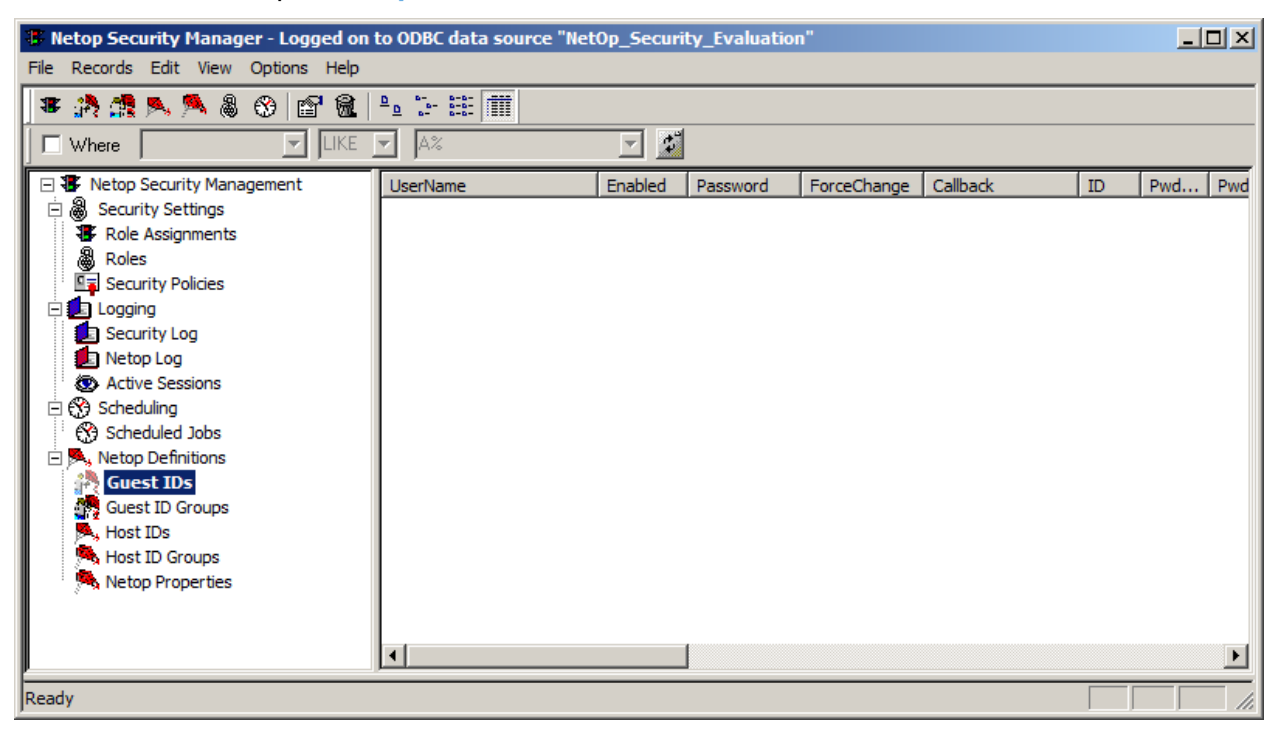

3. Right-click on the right side of the window and select New.

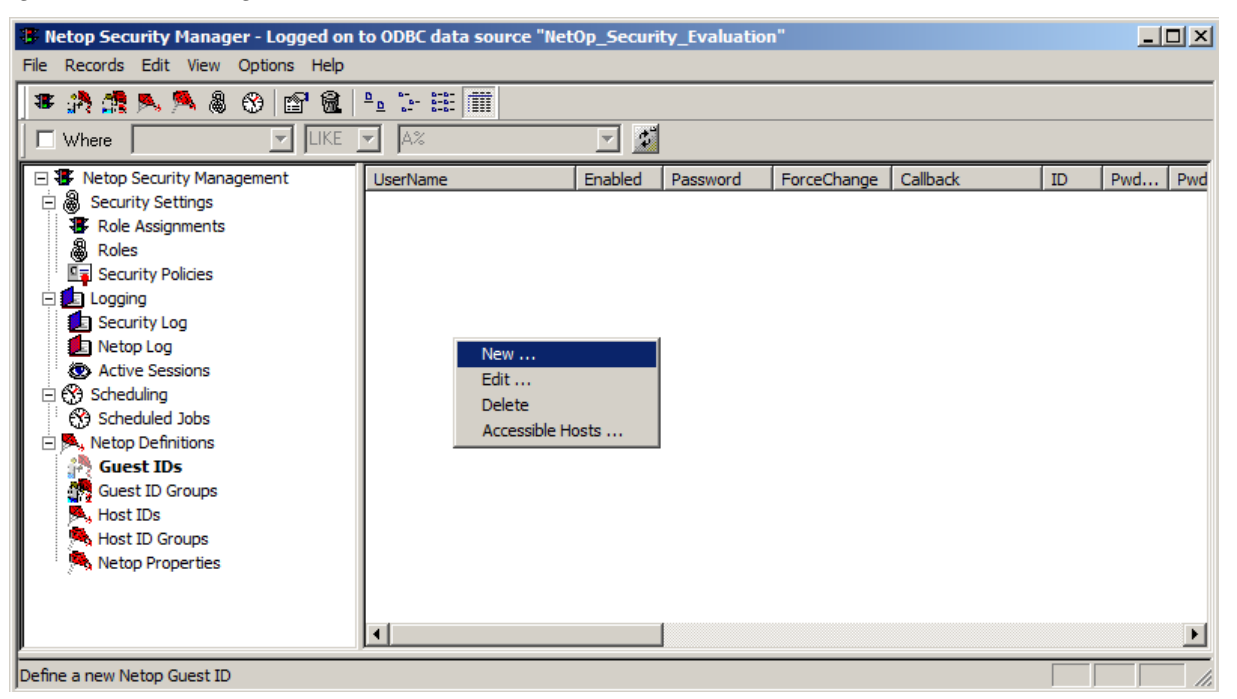

4. In the first field type a new Guest ID.

| Netop Guest ID               |                                                                | × |
|------------------------------|----------------------------------------------------------------|---|
| General Member of            |                                                                |   |
|                              | STID                                                           |   |
| Description                  |                                                                |   |
| Callback number              |                                                                | 1 |
| Callback mode                | Password                                                       |   |
| No callback           Status | Confirm  Change at next logon  Illegal count  History count  O |   |
| Disabled                     | Last use                                                       |   |
|                              | OK Cancel Apply                                                |   |

 In the Password area, enter a password and confirm it and make sure to deselect the Change at next logon option.

| Netop Guest ID    |               |              | x |
|-------------------|---------------|--------------|---|
| General Member of |               |              | _ |
| Description       |               |              |   |
| Caliback number   |               |              |   |
| Callback mode     | Password      |              |   |
|                   | Password      | •••••        |   |
|                   | Confirm       | •••••        |   |
| No callback       | Change at n   | ext logon    |   |
|                   | Illegal count | 0            |   |
| Status            | History count | 0            |   |
|                   | Last change   |              |   |
| Disabled          | Last use      |              |   |
|                   |               |              |   |
|                   | ОК            | Cancel Apply |   |

- 6. Click OK.
- 7. On the left tree, collapse Security Settings and select Role Assignments.

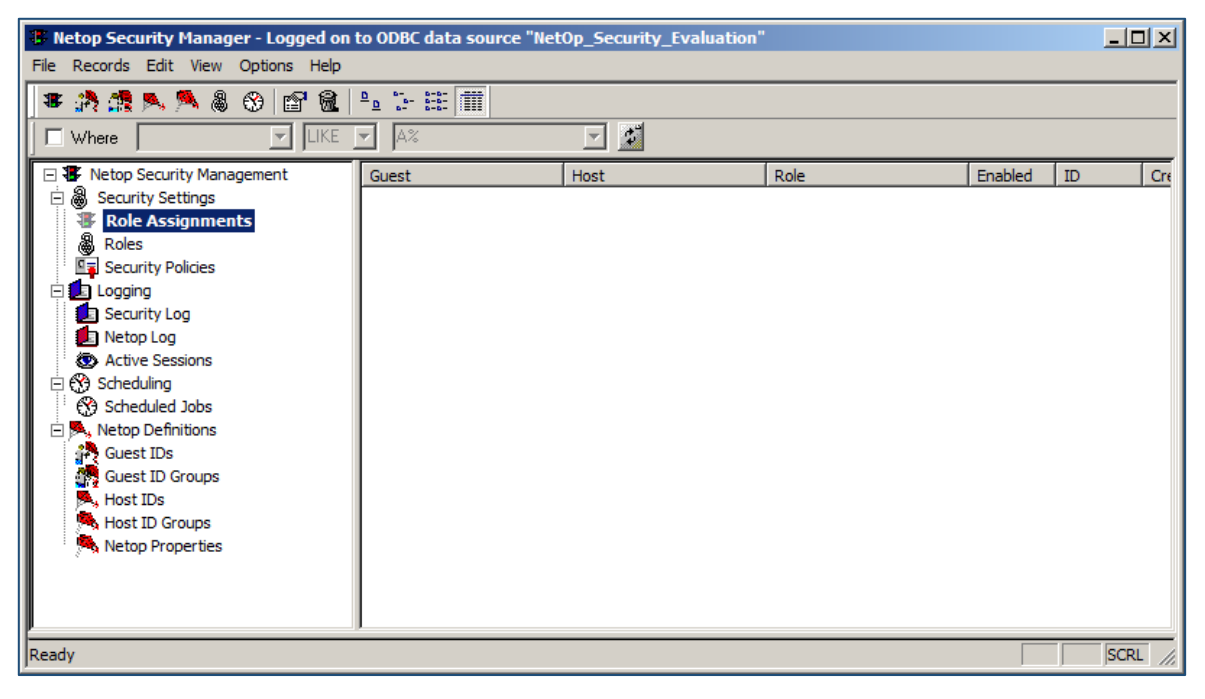

8. Right-click on the right side of the window and select New.

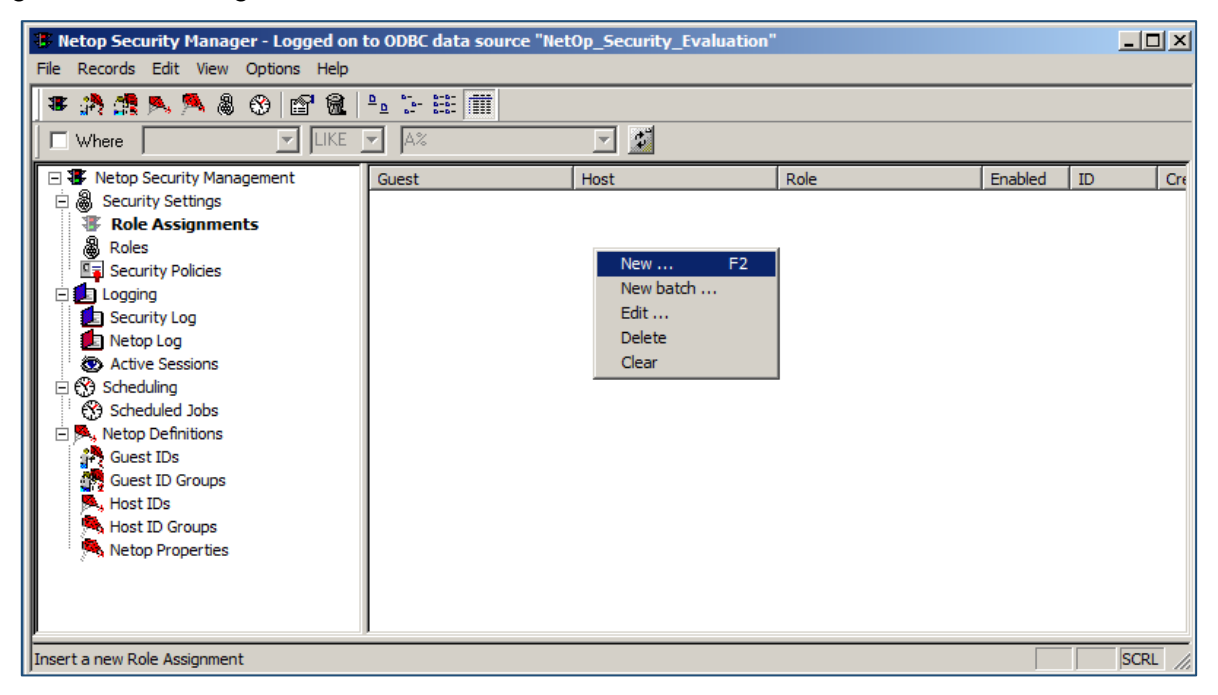

9. In the Select Guest Type dialog box select Guest ID and click Next.

| Select Guest Type                             |                           | ×                                                      |
|-----------------------------------------------|---------------------------|--------------------------------------------------------|
| \$                                            |                           |                                                        |
| Please select which type of Guest you wish to | insert                    | _                                                      |
| 🛒 C Windows Group                             | C Windows User            | Guest:<br>Netop Guest ID Group<br><mark>No name</mark> |
| C Guest ID Group                              | 🐴 💿 Guest ID              | Host:                                                  |
| C RSA SecurID Group                           | C RSA SecuriD User        | No type<br>No name                                     |
| Directory Services Group                      | C Directory Services User | Role                                                   |
| C Everybody                                   |                           | No name                                                |
| Press the Back button for details             |                           |                                                        |
|                                               |                           |                                                        |
|                                               | < Back Next > Cancel      |                                                        |

10. The Guest ID you created earlier is selected by default. Click Next.

| Insert Netop Guest ID as Guest | ×                                       |
|--------------------------------|-----------------------------------------|
| i New TESTUSER                 | Guest:<br>Netop Guest ID<br>1: TESTUSER |
|                                | Host:<br>No type<br>No name             |
|                                | Role<br>No name                         |
|                                |                                         |
| < Back Next >                  | Cancel                                  |

11. Select the Host ID Group option and click Next.

| Select Host Type     |                                                                     | ×                                       |
|----------------------|---------------------------------------------------------------------|-----------------------------------------|
| 38                   |                                                                     |                                         |
| Select Host Type     |                                                                     | Guest:<br>Netop Guest ID<br>1: TESTUSER |
| Windows Group        | 🗳 🔿 Windows User                                                    |                                         |
| C Workstation Groups | C Workstation                                                       | Host:<br>Netop Host ID<br>No name       |
| 💮 O Domain           | K Host ID                                                           |                                         |
| - Host ID Group      | <ul> <li>Directory Services</li> <li>Organizational Unit</li> </ul> | Role<br>No name                         |
| C Everybody          | © Directory Services<br>Group                                       |                                         |
|                      | ·                                                                   |                                         |
|                      |                                                                     |                                         |
|                      | < Back Next > Cancel                                                | ]                                       |

12. The UNREGISTERED HOSTS group is selected by default. Click Next.

| Insert Netop Host ID Group as Host                | X                                                                                                    |
|---------------------------------------------------|----------------------------------------------------------------------------------------------------|
| Enter first characters below and select from list | Guest:<br>Netop Guest ID<br>1: TESTUSER<br>Host:<br>Netop Host Group<br>0: UNREGISTERED HOST IDS<br>Role<br>No name |
| < Back Next > Canc                                | el                                                                                                    |

13. The Full Control security role is selected by default. Click Finish.

| Insert Role Assignment                                                  |                                                     | ×  |
|-------------------------------------------------------------------------|-----------------------------------------------------|----|
| Enter first characters below and select from list                       | 8                                                   |    |
| Full Control     No Access     Standard Role     Unassigned Hosts' Role | New Guest:<br>Netop Guest ID<br>1: TESTUSER         |    |
|                                                                         | Host:<br>Netop Host Group<br>0: UNREGISTERED HOST I | DS |
|                                                                         | Role<br>2: Full Control                             |    |
|                                                                         |                                                     |    |
| < Back Fini                                                             | sh Cancel                                           |    |

You have now completed your first role assignment for testing.

If you have configured everything correctly will now be able to connect from your Netop Guest to the Netop Host using Security Server authentication and Security Server logging.